## しぴれん様 PTA会員様向け新規登録手順

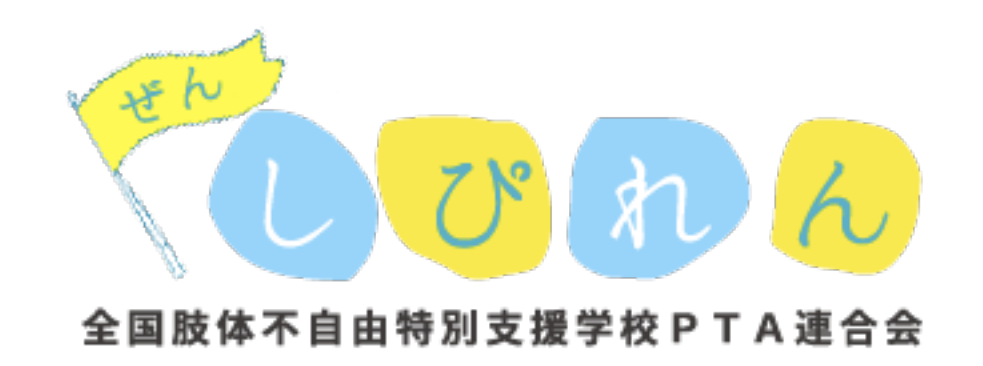

| 🖬 SoftBank 🗢            | 16:34   | @ 7   | 63% 🔳 |
|-------------------------|---------|-------|-------|
|                         |         |       | Ç     |
| <                       |         |       |       |
| SHOFPING                | HOTEL   |       | STUDY |
|                         | SPORTS  |       |       |
|                         | Re P    |       |       |
| ば お知らせ                  |         |       |       |
| 2019年3月19日<br>打合せ       |         |       |       |
| 2019年3月14日              | ŧ       |       |       |
| 3月19日の出来                | ji.     |       |       |
| 2019年2月9日<br>お知らせです     |         |       |       |
| 2019年1月28日<br>関東・甲越ブロッ? | ク 新潟大会( | の報告   |       |
| 2019年1月28日<br>紙オムツに関する) | アンケートご  | 高力のお願 | 直しい   |
|                         |         |       | 一覧へ   |
|                         |         |       |       |

トップページ右上のメニューをタップ

メニューの「新規登録」をタップ

| 📶 SoftBank 😒                                  | 16:34                | L        | @ 7 63% 🔳 |
|-----------------------------------------------|----------------------|----------|-----------|
|                                               |                      |          | Ċ         |
|                                               |                      | <b>A</b> | =         |
| 新規登録                                          | (PTA会員)              |          |           |
| 新規登録                                          | (非PTA会員)             |          |           |
| 全国肢体不<br>問い合わせ<br>目指す未来<br>応援団<br>会報<br>事務局向け | 自由特別支援学<br>先<br>のカタチ | 校PTA連    | 合会        |
| <                                             | > î                  | Ц.       | ) 🗇       |

「新規登録(PTA会員)」をタップ

※PTA会員以外の方は

「新規登録(非PTA会員)」をタップ

| III SoftBank 4G | 17:10    | ֎ ⊀ 58% ■ |
|-----------------|----------|-----------|
|                 |          | C         |
|                 | -        |           |
|                 |          | =         |
|                 |          |           |
| 新規登録(           | (PTA会員)  |           |
|                 |          |           |
| ニックネーム(表        | (示される名前) |           |
|                 |          |           |
|                 |          |           |
| 氏名              |          |           |
|                 |          |           |
|                 |          |           |
| 学校名             |          |           |
|                 |          |           |
|                 |          |           |
| 学校番号            |          |           |
|                 |          |           |
|                 |          |           |
| メールアドレス         |          |           |
| 6               | ſħ       | m m       |
|                 |          |           |

## 入力フォームが表示されるので 必要項目を入力します

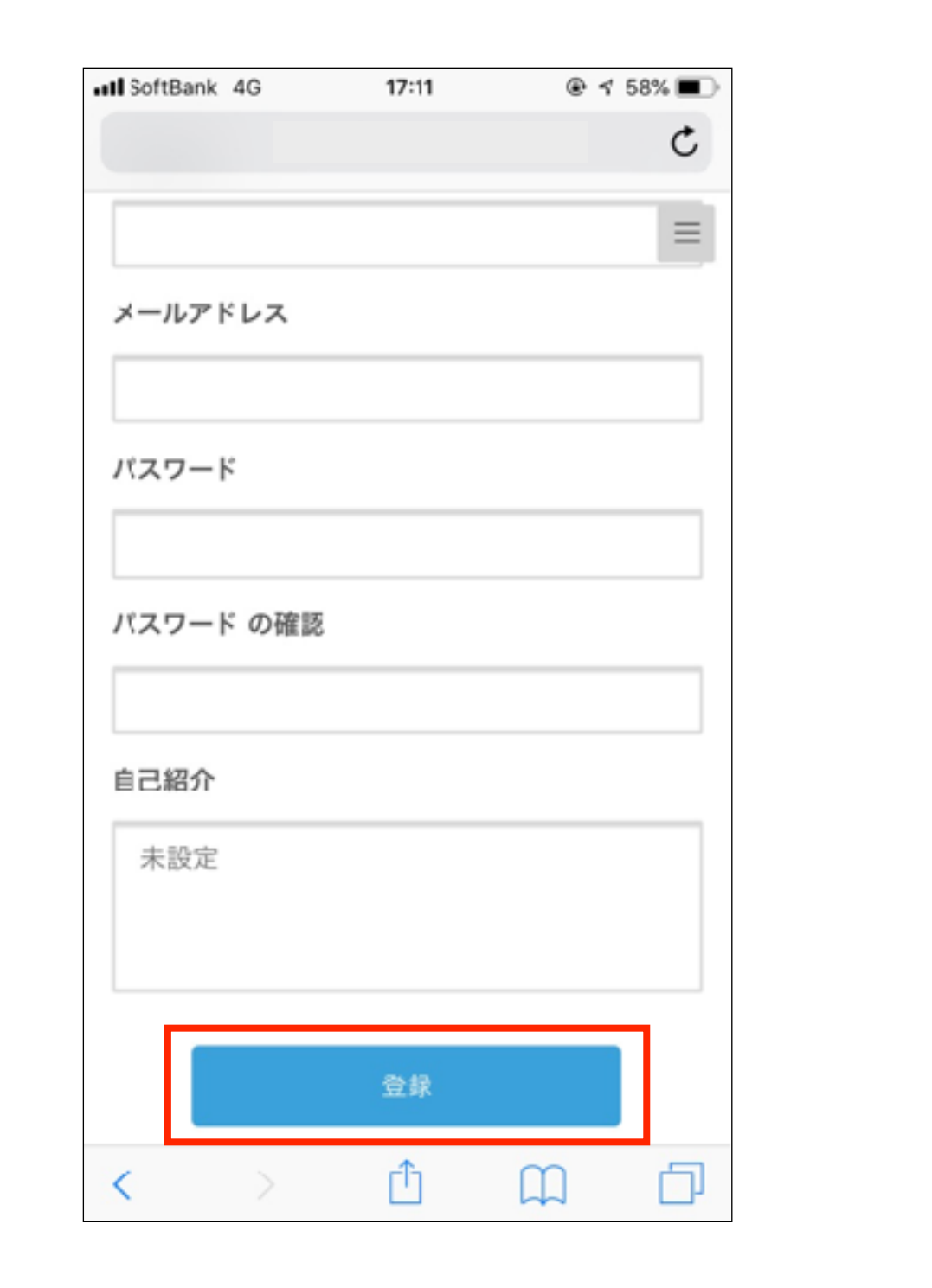

全ての入力を終えたら「登録」をタップ

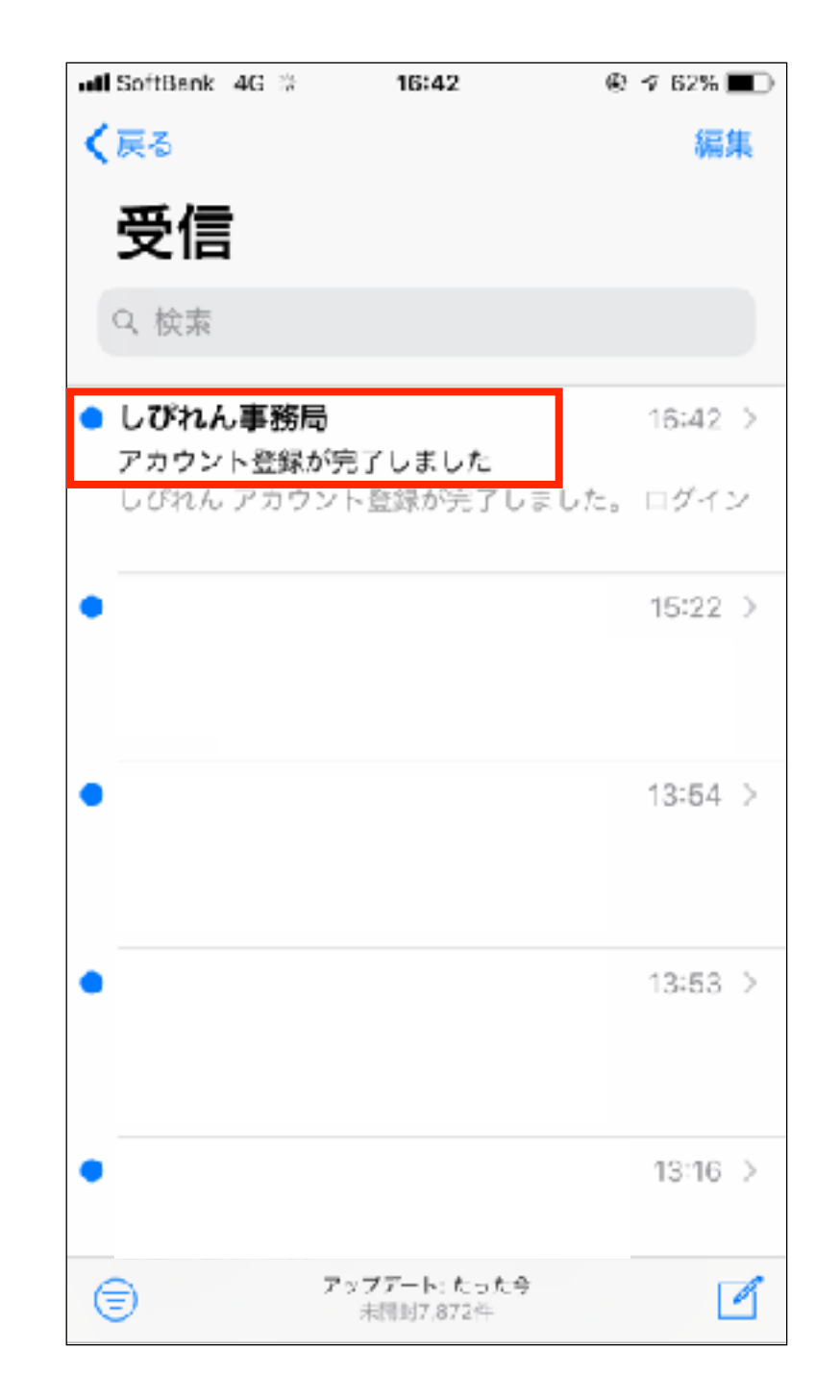

事務局での承認作業完了後、 登録したアドレスにメールが届きます ※承認作業は通常1~3日程度で完了します

| utl SoftBank 4G            | 16:42          | @ 76  | 2% 🔳   |
|----------------------------|----------------|-------|--------|
| < 受信                       |                | ~     | $\sim$ |
| 差出人: <b>しびれ</b><br>宛先:     | ん事務局 >         | > 非表示 | 0      |
| <b>アカウント登録</b><br>今日 16:42 | が完了しました        |       |        |
|                            |                |       |        |
|                            | しぴれん           |       |        |
| アカワ                        | ウント登録<br>しました。 | が完了   |        |
|                            | ログイン           |       |        |
| P D                        |                | \$    | Ø      |

メール内の「ログイン」をタップ

| 《 ×—ル 레티 4G | 16:43         | ۍ چ  | 61% 🔳  |
|-------------|---------------|------|--------|
|             |               |      | Ċ      |
|             |               |      | Ξ      |
| ログイン        |               |      |        |
| メールアドレス     |               |      |        |
|             |               |      |        |
| バスワード       |               |      |        |
| ••••••      | ••            |      |        |
| ログイン状態      | <b>愛を保存する</b> |      |        |
|             | ログイン          |      |        |
| パスワ         | ―ドをお忘れて       | ?すか? |        |
|             | ŕħ            | m    | د<br>ا |

メールアドレスとパスワードを入力し、 「ログイン」をタップ

| 【メール all 4G    | 16:43 | @ 🕈 61% 🔳 |
|----------------|-------|-----------|
|                |       | Ċ         |
|                |       | =         |
| ユーザー           |       |           |
|                | 橋本    | \$        |
| 名前             |       |           |
|                |       |           |
| 橋本             |       |           |
| 橋本<br>自己紹介     |       |           |
| 橋本<br>自己紹介<br> |       |           |

| 【 ×−ル all 4G | 16:44 | 🏵 🕈 61% 🔳 |
|--------------|-------|-----------|
|              |       | c         |
|              |       | =         |
| ユーザー         |       |           |
|              | 橋本    | ~         |
| 名前           |       |           |
| 橋本           |       |           |
| 自己紹介         |       |           |
| 未設定          |       |           |
| < >          | Û (   | л d       |

画面右上の歯車をタップし、 「プロフィールを編集」をタップ

## 画像、名前、自己紹介を編集できます